## Instructivo

## de inscripción de cursos para nuestros clientes independientes

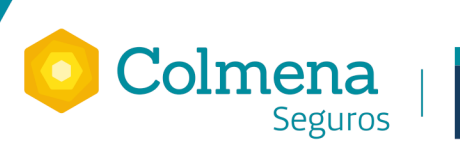

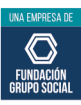

Sigue los siguientes pasos para realizar la inscripción a los cursos:

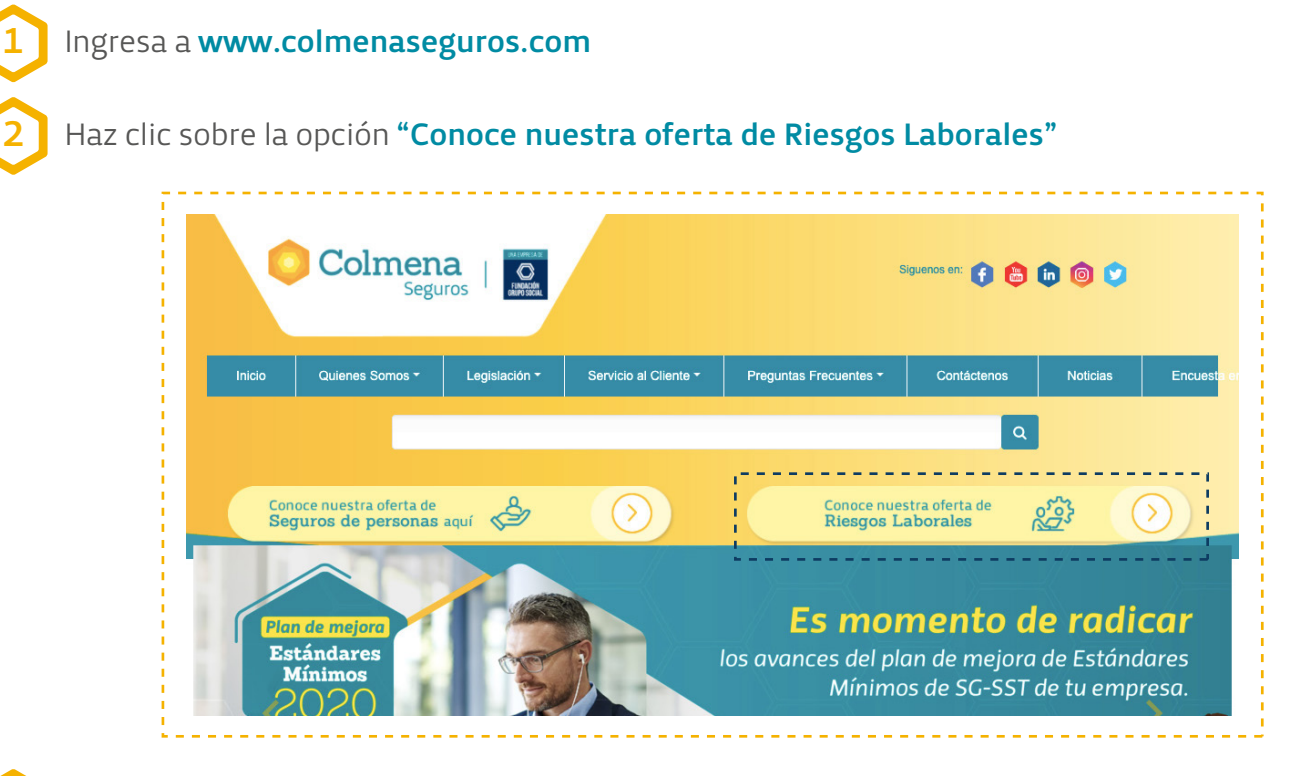

Ubica y haz clic en la opción "Conoce nuestra oferta para trabajadores independientes"

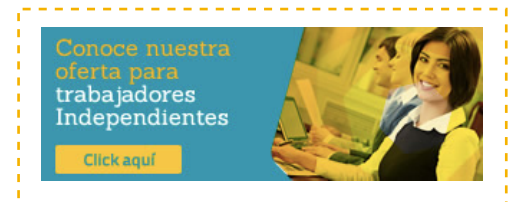

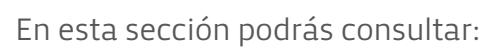

- El instructivo de inscripción.
- El listado de cursos y capacitaciones.
- Formulario de inscripción.

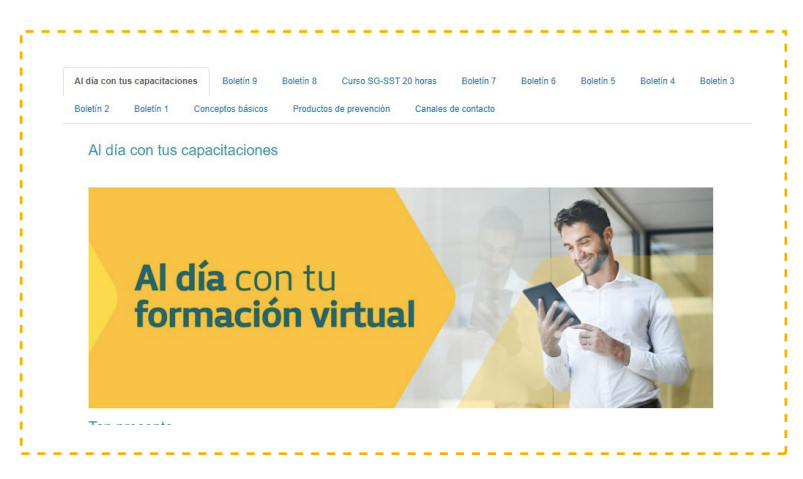

Una vez hayas consultado el instructivo y el listado de cursos y capacitaciones, haz clic en el botón **Formulario de inscripción aquí**.

Diligencia el formulario completamente y haz clic en enviar:

| Colmena              |                      |
|----------------------|----------------------|
| Formu                | lario de inscripción |
|                      |                      |
|                      |                      |
| Formulario de regitr | os a cursos          |
| Nombre curso *       |                      |
| Tipo de documento *  | 0 cc                 |
|                      | O CE                 |
|                      | O PA                 |
|                      | O PE                 |
|                      | O PEP                |
|                      | ОП                   |
|                      |                      |
|                      |                      |

Posteriormente, **recibirás una confirmación al correo electrónico** registrado en el formulario, cuando la inscripción haya sido tramitada.

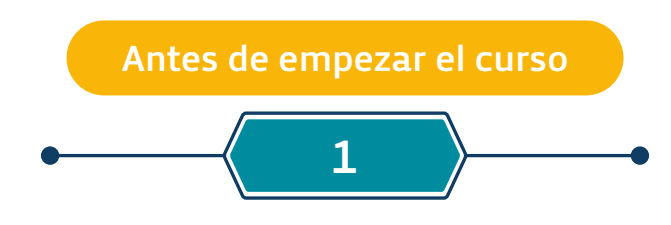

El **día de inicio del curso** recibirás un mensaje en el correo que previamente registraste. Este correo incluye **la url o enlace de acceso**, junto con el usuario y contraseña asignados.

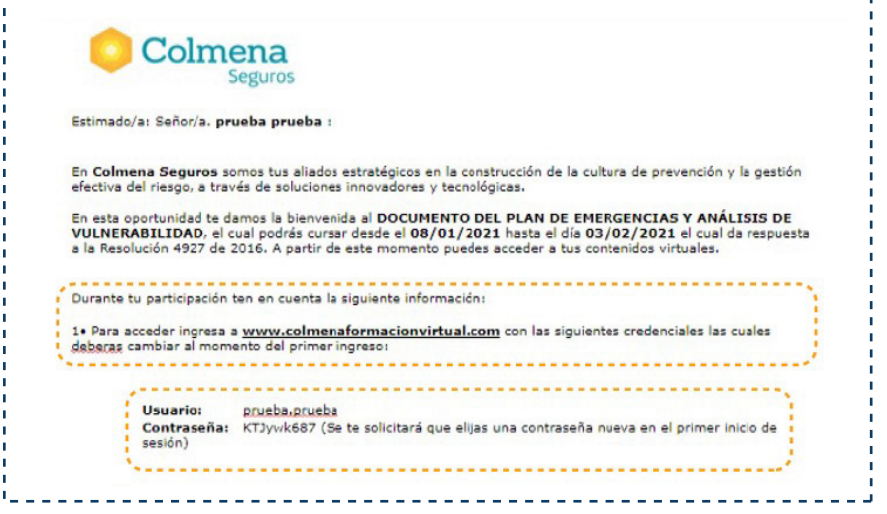

Sino recibiste el mensaje puedes seguir los parámetros de usuario y contraseña de la última página de este instructivo.

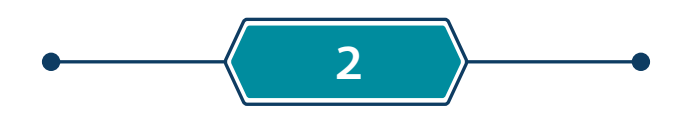

Accede a la url o enlace recibido en el correo electrónico registrado; si no recibiste tu mensaje accede a: www.colmenaformaciónvirtual.com

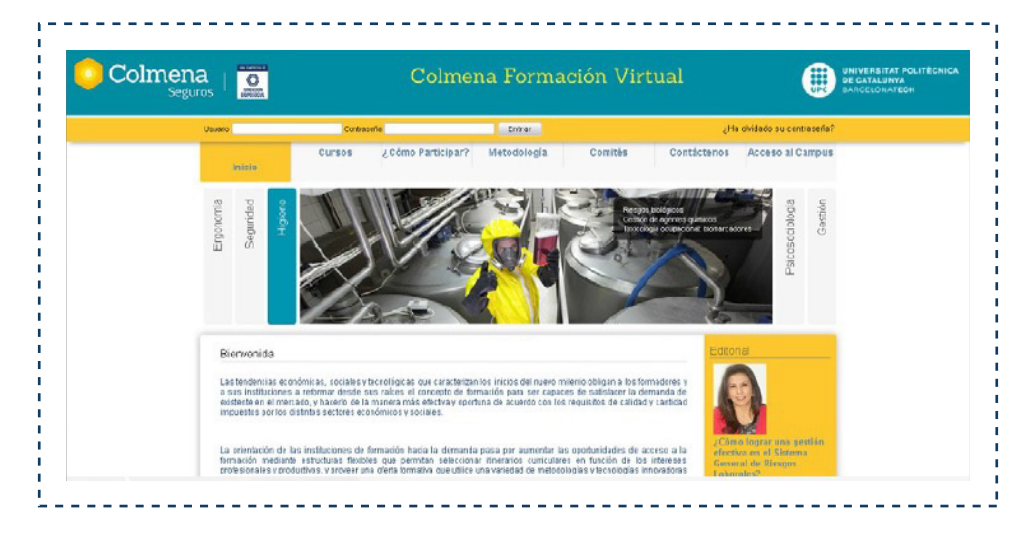

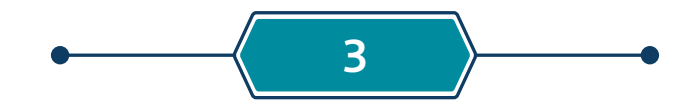

Ingresa los datos de acceso recibidos en el correo electrónico, o ingresa los datos bajo el siguiente parametro:

|                   | •                                             |                            | //                              |                                 |          |
|-------------------|-----------------------------------------------|----------------------------|---------------------------------|---------------------------------|----------|
| Haus              |                                               |                            |                                 | )                               |          |
| Primera           | letra del nombre registrado en MAYÚSC         | ULA + segunda letra del no | mbre registrado en <b>min</b> i | <b>íscula +</b> N° de cédula re | gistrado |
| Contr             | aseña:                                        |                            |                                 |                                 |          |
| N° de c           | duia registrado + Primera letra del nomi      | ore registrado en MAYUSCU  | LA + segunda letra del n        | iombre registrado en <b>m</b> i | inuscula |
| Por eje<br>acceso | nplo, si la persona inscrita al curso<br>son: | es Juan Pablo Perez, cor   | Cedula de Ciudadania            | a 12345678910, los da           | atos de  |
|                   | Hauaria: Ju122456                             | 7900 Cont                  | 250 For 1224567                 | 2001                            |          |
|                   | <b>USUATIO</b> . JUI25450                     | 7890 Contr                 | asena. 1254507                  | 09010                           | J        |
|                   | Colmono                                       | C L                        |                                 | 1700000                         |          |
|                   |                                               | Coli                       | nena Formacion                  | Virtual                         |          |
|                   | Usuario                                       | Contraseña ++++++++        | Entrar                          |                                 |          |
|                   |                                               | Current Câme Bartis        | ar? Metodología Com             | ités Contá                      |          |
|                   | Inicia                                        | Cursos ¿como Partic        |                                 |                                 |          |

| Al ingresar, el sistema te pedirá cambiar tu <b>contraseña</b> , la que deberás   |
|-----------------------------------------------------------------------------------|
| Ingresa contraseña                                                                |
| Para garantizar la seguridad de lu cuenta debes inboducir una nueva<br>contraseña |

La co

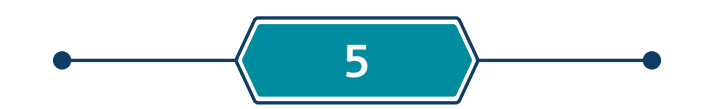

Entrar

aseña debe tener al menos 8 carácteres, al menos una minúscula y una mayúscula, al se número y una letra y no puede contener el nombre de usuario.

Volver a recuperar la contraseña

¡Listo! Ya tienes acceso al campus de formación virtual de Colmena Seguros para iniciar tu curso

| Colmena<br>Seguros Colmena                                                                                                   |           | Colmena Formación Virtual                      | UNIVERSITAT POLITÉCHICA<br>DE CATALUNYA<br>BARCELONATECH |  |
|----------------------------------------------------------------------------------------------------|-----------|------------------------------------------------|----------------------------------------------------------|--|
|                                                                                                    |           |                                                | 👗 Sepote Técnico Camous Asociados 🛛 🔻                    |  |
| Mi campus - out                                                                                                    |           |                                                |                                                          |  |
| Secretaria Técnica Cerson                                                                                                    | st Agenda |                                                |                                                          |  |
| Consultos e incidencios: Ingrese<br>a fa surso, disigeto a la<br>sección de coordinación e<br>inisia una rusos recorrección. |           |                                                |                                                          |  |
|                                                                                                    |           | Campus Colmesa Segures - Powered by Sabentis** |                                                          |  |

## Si no recibiste el mensaje:

1 Verifica que el mensaje no se encuentre en tu bandeja de correos no deseados (SPAM).

En caso de que no hayas recibido el mensaje con la url o enlace de acceso, junto con el usuario y contraseña asignados,te recomendamos tomar el siguiente texto como base, para poder tramitar tu acceso.

Usuario: Primera letra del nombre registrado en MAYÚSCULA + segunda letra del nombre registrado en minúscula + N° de cédula registrado Contraseña: N° de cédula registrado + Primera letra del nombre registrado en MAYÚSCULA + segunda letra del nombre registrado en minúscula Por ejemplo, si la persona inscrita al curso es Juan Pablo Perez, con Cédula de Ciudadanía 12345678910, los datos de acceso son:

**Usuario**: Ju1234567890

Contraseña: 1234567890Ju

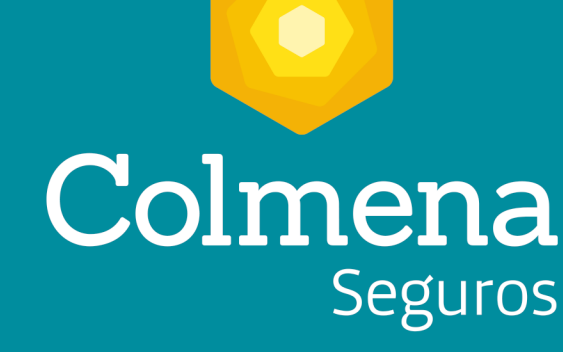

## UNA EMPRESA DE

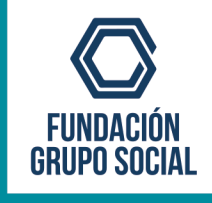

Línea Efectiva: Los 7 días de la semana, todos los días del año, las 24 horas. 
 Bogotá
 Medellín
 Cali
 Barranquilla

 601 401 0447
 604 444 1246
 602 403 6400
 605 353 7559

 Otras ciudades
 018000-9-19667
 www.colmenaseguros.com

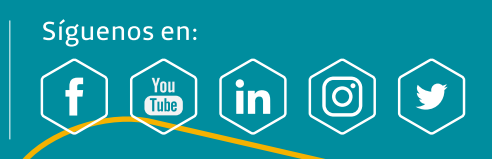